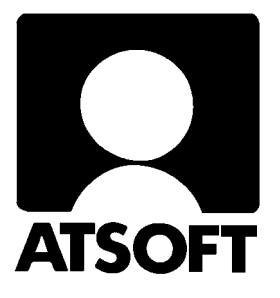

# Asteri Vuokrankanto (Dos)

# Vuosipäivitys 10.9.2004

| Päivityksen asentaminen       | 4 |
|-------------------------------|---|
| Tulostaminen Wordiin          | 6 |
| Siirtäminen uudelle koneelle' | 7 |

Atsoft Oy Mäkinen

Malminkaari 21 B 00700 HELSINKI Puh. (09) 350 7530 Fax (09) 351 5532

## Yhteystietomme:

Sähköposti atsoft@atsoft.fi

Puh (09) 350 7530 Fax (09) 351 5532

## Asiakaspalvelu:

**Erja Kesseli**, tilaukset ja tiedustelut. Suora 09-350 75313 Sähköposti erja.kesseli@atsoft.fi

**Merja Hiltunen**, sovellusneuvonta Suora 09-350 75312, GSM 0500-703 730, fax (09) 350 75321 Sähköposti merja.hiltunen@atsoft.fi

**Mia Turunen**, sovellusneuvonta Suora 09-350 75311, fax (09) 350 75321 Sähköposti mia.turunen@atsoft.fi

Atso Mäkinen, koulutus, asiakaskäynnit Suora 09-350 75310, GSM 0400 316 088, fax (09) 350 75351 Sähköposti atso.makinen@atsoft.fi

## **Tuotekehitys:**

Mika Mäkinen, windows ohjelmien kehitys ja ylläpito Sähköposti mika.makinen@atsoft.fi

Juha Mäkinen, dos ohjelmien ylläpito sekä muut asiat Sähköposti juha.makinen@atsoft.fi

### Käyntiosoite:

Atsoft Oy Mäkinen Malminkaari 21 B (ajo Soidintien puolelta) 00700 HELSINKI

# Asteri Vuokrankanto (dos), päivitys 10.9.2004

Asteri Vuokrankannon vuosipäivitys sisältää uusimmat ohjelmaversiot vuokrankanto-ohjelmasta.

Päivityslevyiltä voi tehdä myös ensiasennuksen uuteen koneeseen koneenvaihdon tai kovalevyrikon yhteydessä.

Mikäli päivitykseen tulee lisäohjeita tämän ohjevihkosen tekemisen jälkeen, tiedotamme niistä ostoreskontran vuosipäivityssivulla osoitteessa www.atsoft.fi/vkpv.htm

#### Pitääkö tämä päivitys asentaa ?

Tämän päivityksen asentaminen ei ole välttämätöntä.

Edellisvuoden jälkeen ohjelmaan on tullut muutos, jossa ohjelmaa Windows XP:ssä ajettaessa voidaan paperitulosteet tulostaa Wordiin tai erityisellä doswintu.exe:llä suoraan sellaiselle kirjoittimelle, jossa ei ole tulostustukea Dos ohjelmille.

Lisäksi tilisiirtojen tulostukseen on tullut muuttuja @237 joka tulostaa joko sanan "SUORAVELOITUS" tai maksettavan summan (lisätietoja www.atsoft.fi/vkamptilisiirrot.htm)

#### Ohjelmapäivitykset Cd levyllä

Mikäli tietokoneessasi ei ole cd-asemaa, voit asentaa vuosipäivityksen nettisivuiltamme tai tilaa Atsoftista levykkeet päivityksen asentamiseksi, toimitamme ne veloituksetta.

Cd-levyltä on asennettavissa myös Remoteus –etätukiohjelmisto. Sen avulla tukitapahtumassa Atsoftin neuvoja voi saada näköyhteyden tietokoneeseesi. Lisätietoja www.atsoft.fi/etatuki.htm

#### Lisätietoja päivitykseen liittyen

Lisätietoja ja viime hetken tiedotteita päivitykseen liittyen löydät vuosipäivityssivulta osoitteesta www.atsoft.fi/vkpv.htm

Suosittelemme lukemaan sivun ennen päivityksen asentamista siltä varalta, että päivityksen toimittamisen jälkeen olisi tullut jotain merkittävää kerrottavaa.

# Päivityksen asentaminen

Päivitys sisältää CD-levyn, jolta voidaan tehdä paitsi päivitys niin myös ensiasennus.

Päivitys asennetaan laittamalla Cd levy asemaan ja valitsemalla [Asenna päivitys] -painike. Jos Cd levyn alkuruutu ei käynnisty automaattisesti, käynnistä Cd-levyltä ohjelma **asenna**.

| Asteri Dos Vuokra                                                                     | ankanto - Asennuslevy (Versio                                                   | o:16.10.2002)                                              |                         |
|---------------------------------------------------------------------------------------|---------------------------------------------------------------------------------|------------------------------------------------------------|-------------------------|
| Tämä on Asteri Do<br>päivitys- ja toimitu<br>Tältä levyltä asen                       | ys Yuokrankannon<br>slevy.<br>netaan                                            | Asenna ensiasennus                                         | s Asenna Asteri valikko |
| * päivitys (olemas:<br>* ensiasennus (uu<br>Dos ohjelmien toin<br>on aloitettu marra: | saolevalle koneelle)<br>delle koneelle)<br>nittaminen rompulla<br>skuussa 2002. | Asenna päivitys                                            | Päivitä Asteri Valikko  |
| (c) Atsoft Oy Mäk<br>http://www.atsof                                                 | non<br>In Asennetaan uusimmat Vuu                                               | nkrankanto-obielmat (evet)                                 |                         |
| sähköposti atsoft                                                                     | Asennetaan uusiiniilat vut                                                      | okrankanto-onjennat (exetj                                 |                         |
|                                                                                       | c:\asterivk                                                                     |                                                            | <u>A</u> senna          |
|                                                                                       | Asennetaan Asteri dos vuol<br>ohjelmaversiot). Valitse min                      | krankannon päivitys (uusimm<br>ne asennetaan ja sitten are | nna <u>P</u> oistu      |
| sennetaan uusimi                                                                      | mat Vuokrankanto-ohjelmat (e                                                    | exet) 🔀                                                    |                         |
| Lähde: G:"<br>Kohde: c:"                                                              | vASTERIVK\*.exe<br>vasterivk                                                    |                                                            |                         |
| N                                                                                     |                                                                                 |                                                            |                         |
| Kopioidaa                                                                             | ***2                                                                            |                                                            |                         |
|                                                                                       | Kyllä                                                                           |                                                            |                         |
|                                                                                       | <b>I</b> , KOPIOIDAAN                                                           |                                                            |                         |
|                                                                                       | kopioidaan G:\ASTER                                                             | NVK\YKSTOMK.EXE                                            |                         |
|                                                                                       | -><br>c:\asterivk\YKSTOM                                                        |                                                            | <u>P</u> eruuta         |
|                                                                                       |                                                                                 | Valmis                                                     | X                       |
|                                                                                       |                                                                                 |                                                            |                         |
|                                                                                       |                                                                                 |                                                            |                         |
|                                                                                       |                                                                                 | Kopioint                                                   | i on suoritettu         |
|                                                                                       |                                                                                 |                                                            | i on suoritettu         |

Tarkista että kopiointi onnistui käynnistämällä *Vuokraseuranta* - ohjelma. Katso että ohjelman muuttamispäivämäärän ilmoittava VER: on 10.9.2004 tai uudempi (jos on uudempi, ei huolta: ohjelmaa on muutettu tämän ohjeen kirjoittamisen jälkeen).

#### Asteri valikon päivittäminen

Asteri valikko-ohjelman päivittämisen voi tehdä [Päivitä Asteri valikko] painikkeesta.

#### Jos ohjelmat eivät päivittyneet

Jos ohjelmat eivät päivittyneet (versionumero ei muuttunut), voi syy olla jokin seuraavista:

1. Ohjelmat on asennettu alun perin koneellesi eri hakemistoon kuin oletushakemistoon C:\ASTERIVK. Tee asennus uudestaan ja korjaa päivityksen asennushakemistoksi se hakemisto, minne ohjelma on asennettu (esim. D:\ASTERIVK)

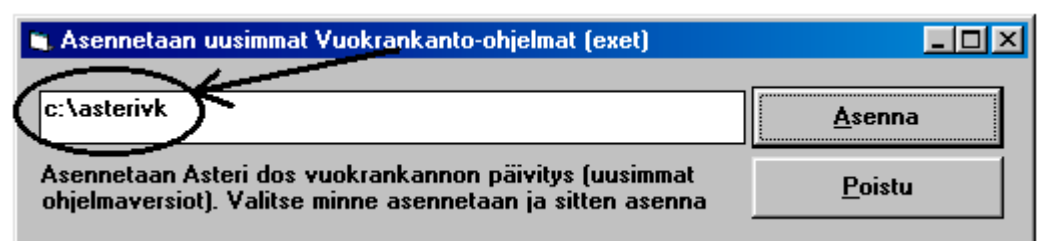

- 2. Jos käytät ohjelmaa tavalla "Tilitoimistokäyttö/Moniyrityskäyttö kovalevyllä", jossa ohjelmat ovat C:\ASTERIVK hakemistossa ja asiakasyritysten aineisto em. hakemiston alihakemistoissa (esim. C:\ASTERIVK\ATSOFT), tarkista, että asiakasyrityksen alihakemistoon ei ole kopioitu aiemmin ohjelmatiedostoja (tiedostoja, joiden tarkenne on .EXE). EXE tarkenteisia tiedostoja saa olla vain ohjelmahakemistossa C:\ASTERIVK mutta ei sen alihakemistoissa (esim. C:\ASTERIVK\ATSOFT). Poista tarvittaessa asiakasyritysten hakemistoissa olevat ohjelmien tuplaesiintymät.
- 3. Kyseinen ohjelma ei sisältynyt tähän päivitykseen (käytössäsi on joitain perustoimitukseen kuulumattomia lisäohjelmia). Päivitys sisältää perustoimituksen ohjelmat. Tiedustele lisäohjelmapäivityksiä mieluiten sähköpostilla osoitteesta atsoft@atsoft.fi

# **Tulostaminen Wordiin**

Tulosteet voidaan ohjata kirjoittimen sijaan aukeamaan sovelluksessa siten, että tehdään erityinen kirjoitinmääritys sovellukseen tulostusta varten ja määritetään kirjoitinportiksi \*~WINWORD.TMP jolloin tuloste aukeaa Wordiin \*~NOTEPAD.TMP jolloin tuloste aukeaa Muistiossa \*~WORDPAD.TMP jolloin tuloste aukeaa Wordpadiin \*~AVAA.TRK jolloin tuloste avataan siinä ohjelmassa, joka on määritetty avaamaan .TRK -tarkenteiset tiedostot (esim. \*~AVAA.XLS avaa tulosteen Excelissä)

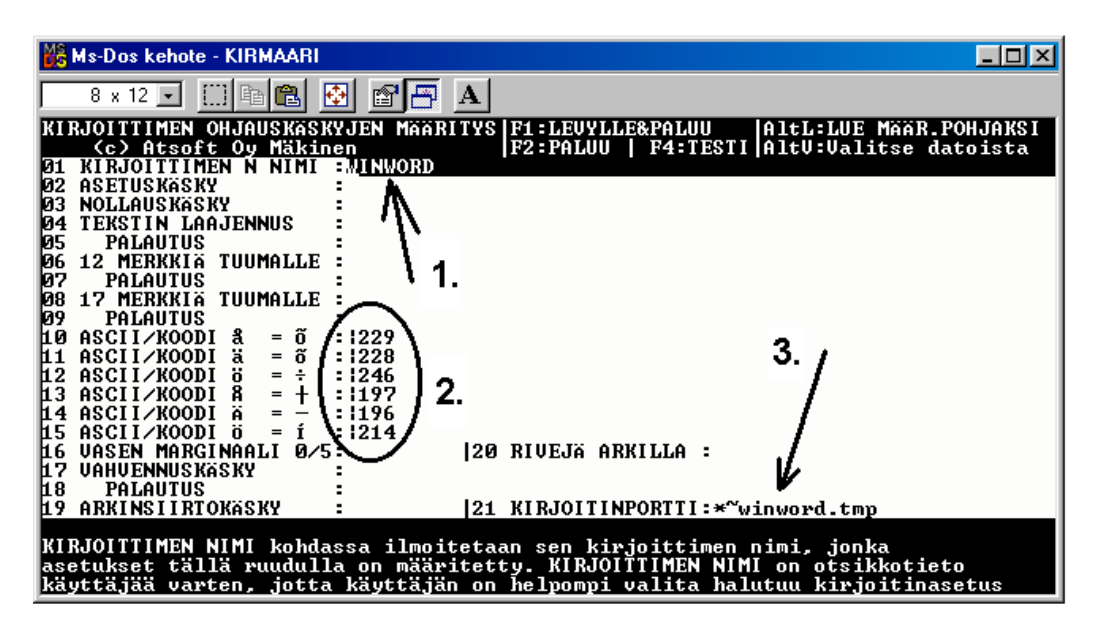

Nopein tapa tulostaa Wordiin tai Notepadiin on "vaihtaa kirjoitinmääritystä" ohjelman ajon aikana: Valitse ohjelmasta toiminto "vaihda kirjoitinmääritys" (esim.vuokraseurantaohjelmassa **L-vaihda kirjoitinmääritys**) Valitse sitten **F7:Wordiin** tai **F8:Muistioon** jolloin ohjelman ajon aikana otetut tulosteet ohjautuvat valitsemaasi ohjelmaan.

Wordiin tulostamista voidaan hyödyntää mm kun kirjoitin ei toimi Dos ohjelmien kanssa sekä kun halutaan tulostaa Dos tulosteet pdf muotoon arkistoitavaksi tai lähetettäväksi sähköpostilla asiakkaalle (Tulosta ensin Wordiin ja tulosta Wordista pdf -tiedostoksi).

```
Lisätietoja www.atsoft.fi/dostulostewordiin.htm
sekä www.atsoft.fi/eidostulostusta.htm
```

# Vuokrankannon siirtäminen uudelle koneelle

Vuokrankanto voidaan siirtää uudelle koneelle kopioimalla C:\ASTERIVK hakemisto uuden koneen C: asemaan C:\ASTERIVK hakemistoksi ja asentamalla sitten Asteri valikko uudelle koneelle. Kopioinnin voi tehdä verkon kautta, Zip levykkeellä tai polttamalla rompulle. Yleensä aineiston siirtämiseen on käytettävissä vain levyke, jolloin siirron voi tehdä asentamalla päivityslevyltä ensiasennuksen ja tekemällä sitten varmuuskopion vanhan koneen aineistosta korpulle ja kopioimalla korpun uuteen koneeseen. Artikkeli "*Dos ohjelmat uuteen koneeseen*" osoitteessa www.atsoft.fi/uusdkone.htm käsittelee aihetta lisää.

#### Yleisimpiä kysymyksiä uuden koneen kanssa

Pulma: Asteri valikko käynnistyy, ohjelmia ei saa käynnistymään Ratkaisu 1: Moniyrityskäytössä/tilitoimistokäytössä tulee C:\AUTOEXEC.BAT tiedostossa olevassa polkumäärityksessä olla viittaus ohjelmahakemistoon: PATH=%PATH%;C:\ASTERIVK Ratkaisu 2: Käynnistä valikko komennolla C:\ASTERI\ASTERI.BAT, älä käynnistä MENU.EXEä

Pulma: Ohjelmat on asennettu uudelle koneelle päivityslevyiltä, toimii muuten hyvin, mutta uuden yrityksen perustaminen ei onnistu Ratkaisu: Parametritiedostot puuttuvat. Kopioi päivityslevyltä alihakemisto D:\ASTERIVK ohjelmahakemistoon, esim. komennolla COPY D:\ASTERIVK\\*.\* C:\ASTERIVK

**Pulma**: Asteri valikko tai ohjelma huomauttaa muistipulasta **Ratkaisu**: Vapauta Dosin perusmuistia niin, että sitä on vapaana vähintään 600kt

**Pulma**: Uusi kirjoitin ei toimi kunnolla **Ratkaisu**: Lue artikkeli *Näin tutkit, tulostaako kirjoitin Dos ohjelmista* osoitteessa www.atsoft.fi/kirytest.htm

**Pulma**: Dos ohjelmat näkyvät ihan pienessä ikkunassa, josta ei saa kunnolla selvää.

**Ratkaisu**: Paina Alt ja KoukkuEnter (se hakasnuolienter -painike, jossa ei lue enter ja joka on kirjoituskonenäppäimistön oikeassa reunassa) niin Dos ohjelma siirtyy "koko näyttö" tilaan (fullscreen modeen) jolloin windowsin työpöytää ei näy lainkaan.

# Vuokrankanto Windows ympäristöön

Julkaisimme Asteri vuokrankanto-ohjelman Windows version syksyllä 1999. Ohjelmassa on otettu huomioon Dos käyttäjiltä saatu palaute ja ohjelma on tehty ominaisuuksiltaan huomattavan monipuoliseksi, niin monipuoliseksi että olemme antaneet ohjelmalle nimen "**Asteri isännöint**i".

Ohjelman ominaisuuksia ovat mm.

- Huoneistokohtaisesti ilmoitetaan huoneiston asukkaat, omistajat ja maksajat, jotka voivat olla eri henkilöitä ja huoneiston maksut voivat jakaantua useammalle maksajalle.
- Suoraveloitus (valtuutustiedosto, pyyntötiedosto, palaute-ktl)
- Tulosteina mm. Isännöitsijäntodistus, ote talonkirjasta, vuokrasopimus, verolomake 102, osakeluettelo, ääniluettelo, huoneistoluettelo, asukasluettelo, postitustarrat maksajista/muualla asuvista maksajista, omistajista/muualla asuvista omistajista, maksajaluettelo osoiteluettelona ja puhelinluettelona.
- Tulosteina myös tavoitteet, suoritukset, erolista, huoneiston avoimet, suorituspäiväkirja, saldoluettelo, tiliote, korkolaskut ja tilinpäätöserittelyt.

| Vaihtohinta vuokrankannon ylläpitoasiakkaalle | 250 euroa |
|-----------------------------------------------|-----------|
| Muille Asteri Dos vuokrankannon käyttäjille   | 350 euroa |

Hinnat sisältävät arvonlisäveron 22%. Lisätietoa osoitteessa www.atsoft.fi/esitewvk.htm

## Huomioitavaa laitehankinnan yhteydessä

Dos ohjelmat toimivat myös Windows XP:ssä. Kirjoitinta hankittaessa on varmistettava, että se toimii Dos ohjelmien kanssa. Laitesuositukset luettavissa www.atsoft.fi/uuskoneo.htm. Voit myös ottaa meihin yhteyttä ennen hankintapäätöstäsi varmistuaksesi laitteiston toiminnasta Asteri ohjelmien kanssa.